## **Panasonic**

## 品番 KX-NCS7101N

## IP会議ホンマネージャーかんたん操作ガイド

IP会議ホンマネージャーを使用して、通話相手とビデオ会議やアプリケーションの共有をすることができます。

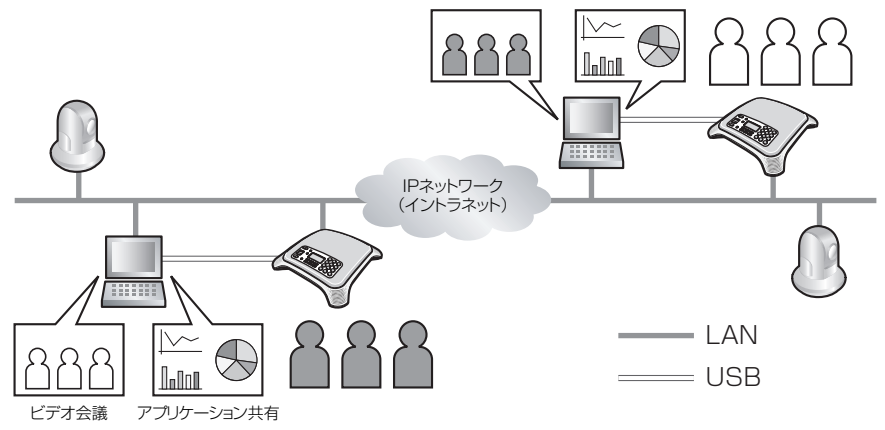

お知らせ

・Microsoft Corporationのガイドラインに従って画面写真を使用しています。

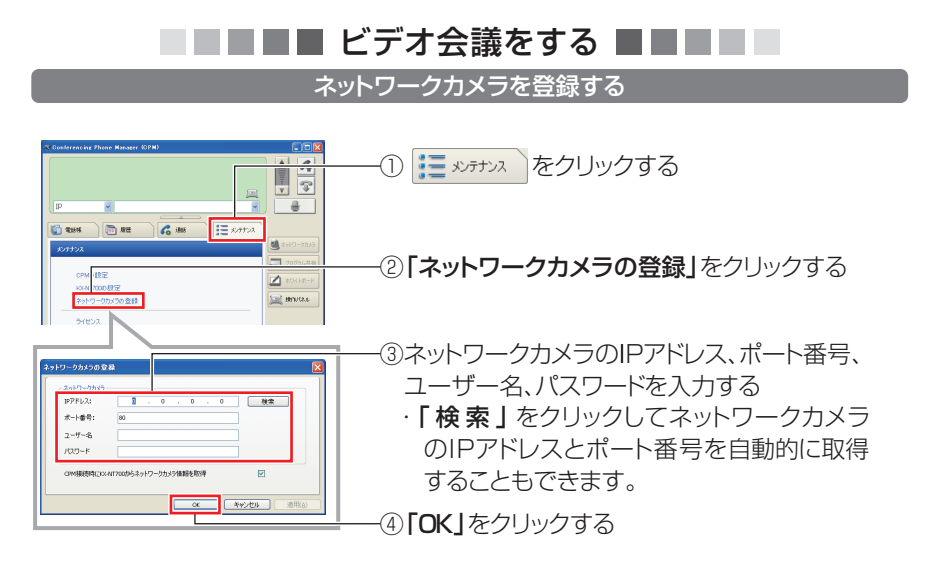

## ビデオ会議をはじめる

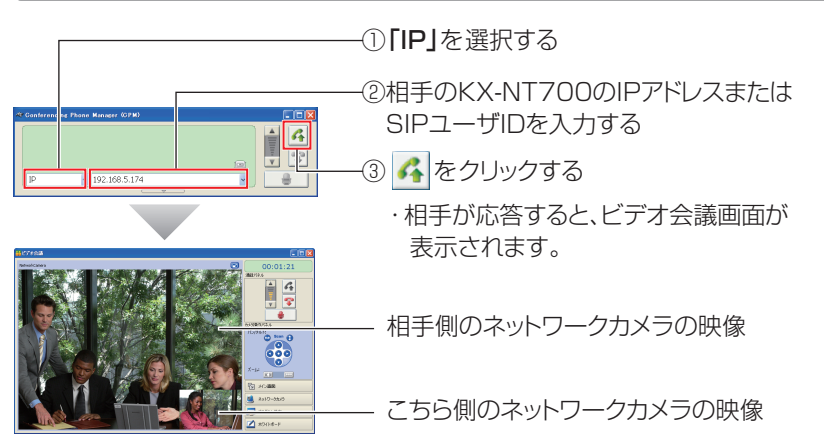

■■■■ アプリケーションを共有する ■■■■

アプリケーションやデスクトップなどを相手と共有する

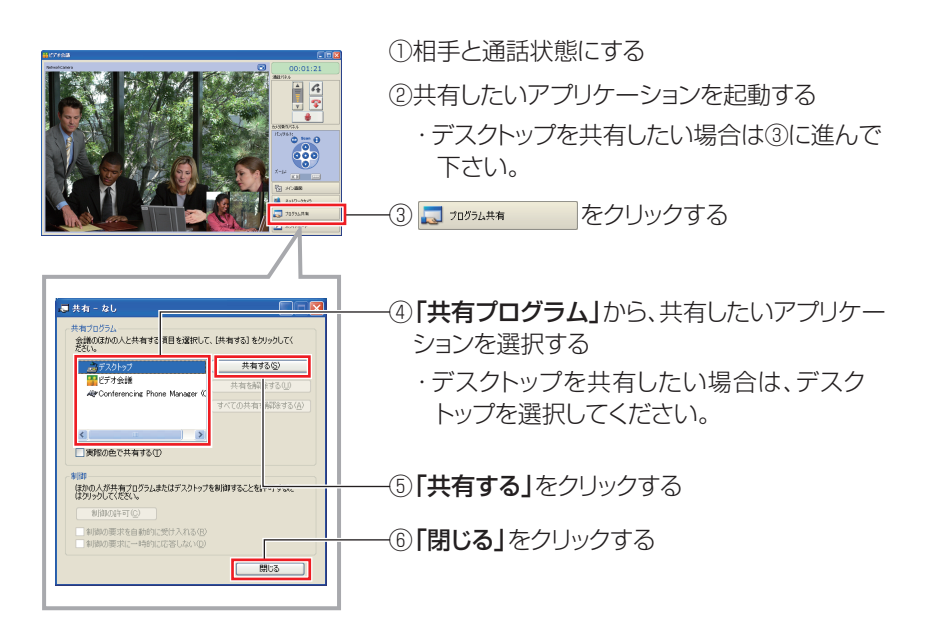